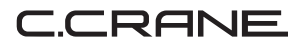

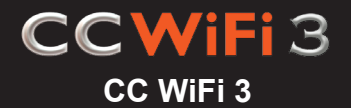

## MANUEL D'INSTRUCTIONS

Veuillez lire attentivement toutes les instructions avant d'utiliser l'appareil et veuillez en garder une copie pour référence ultérieure.

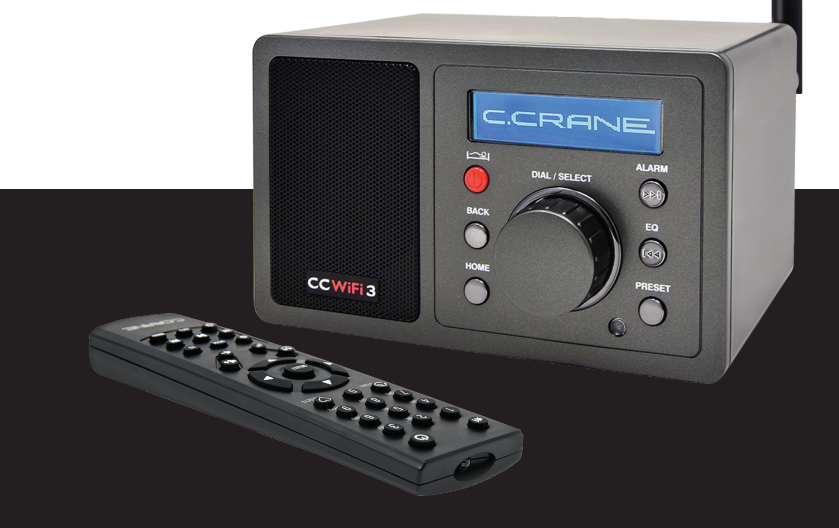

Merci d'avoir acheté une radio Internet CC WiFi 3 de C. Crane. Nous espérons que la radio Internet CC WiFi 3 vous apportera de nombreuses années d'apprentissage, d'informations et de divertissement. Si vous avez des questions concernant votre radio, appelez-nous au 1-800-522-8863 ou envoyez-nous un courriel à l'adresse suivante : customerservice@ccrane.com

### POUR TOUTE RÉFÉRENCE FUTURE :

Date d'achat/Nom et adresse du revendeur :

Numéro de série (à l'intérieur du compartiment des piles) :

### DÉBALLAGE

La boîte comporte la radio Internet CC WiFi 3, l'antenne, la télécommande, un adaptateur secteur de courant alternatif, un câble USB vers radio de 3 pieds, le présent manuel et un bon de garantie. Si un élément est manquant ou endommagé, veuillez contacter C. Crane immédiatement. Nous vous recommandons de garder la boîte dans le cas éventuel de réparations à effectuer sur votre radio.

Inclus :

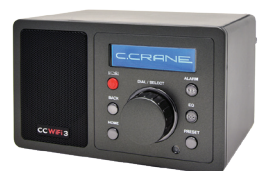

**RADIO INTERNET CC WIFI 3** 

ANTENNE 5DBI CONNECTÉE À L'ARRIÈRE DE LA RADIO POUR UNE MEILLEURE RÉCEPTION

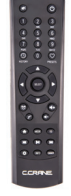

TÉLÉCOMMANDE (2 PILES « AAA », NON INCLUSES)

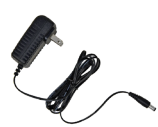

ADAPTATEUR SECTEUR DE COURANT ALTERNATIF CÂBLE USB VERS RADIO DE 3 PIEDS UNE AUTRE FAÇON D'ALIMENTER LA RADIO À PARTIR DE N'IMPORTE QUEL PORT USB Veuillez lire les CONSIGNES DE SÉCURITÉ IMPORTANTES avant d'utiliser l'appareil. Il est important de lire et de comprendre toutes les consignes. Conserver ces précautions et consignes à un endroit où toutes les personnes qui utiliseront cette radio pourront les lire.

**AVERTISSEMENT :** POUR ÉVITER TOUT RISQUE D'INCENDIE OU DES ELECTROCUTIONS, NE PAS EXPOSER CET APPAREIL À LA PLUIE OU À L'HUMIDITÉ.

ATTENTION RISQUE DES ELECTROCUTIONS NE PAS OUVRIR

ATTENTION : POUR RÉDUIRE LE RISQUE DES ELECTROCUTIONS, NE PAS ENLEVER LE PANNEAU ARRIÈRE DE LA RADIO. AUCUNE PIÈCE DE L'APPAREIL NE PEUT ÊTRE RÉPARÉE PAR L'UTILISATEUR. CONFIER L'ENTRETIEN À DES TECHNICIENS COMPÉTENTS.

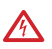

L'éclair et la flèche à l'intérieur du triangle sont des signes d'avertissement vous informant de la présence d'une « tension dangereuse » à l'intérieur de la radio.

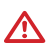

Le point d'exclamation à l'intérieur du triangle est un signe d'avertissement vous informant des consignes importantes qui accompagnent cette radio.

### ATTENTION

- Augmenter de façon progressive le son jusqu'à ce que vous puissiez l'entendre facilement et clairement sans distorsion.
- Une exposition prolongée à des sons forts peut provoquer des lésions auditives II est préférable d'éviter les niveaux de volume élevés lors de l'utilisation d'un casque ou d'écouteurs, en particulier pendant de longues périodes.

Pour éviter d'endommager votre radio ou de vous blesser ou de blesser d'autres personnes, lire en entier ces précautions et consignes de sécurité avant de mettre votre radio sous tension.

### 1. SOINS COMMUNS 🖄

Il faut faire un contrôle régulier de la radio, de l'adaptateur secteur de CA et de tous les accessoires. Ne pas utiliser la radio si elle présente des signes d'endommagement. N'utiliser la radio que conformément aux instructions contenues dans le présent manuel.

### 2. DÉCONNECTER LA RADIO EN CAS DE PANNE 🖄

Si vous sentez ou apercevez de la fumée, vous devez débrancher immédiatement l'adaptateur secteur pour éviter les brûlures. Veuillez vous adresser à C. Crane pour une inspection et un entretien avant toute opération future. N'utiliser que l'adaptateur secteur de courant alternatif fourni avec l'appareil et le remplacer si les fils sont effilochés ou exposés.

### 3. TENIR HORS DE PORTÉE DES ENFANTS 🖄

N'utiliser que sur une surface stable et plane. Si la radio tombe, elle risque d'être endommagée ou de blesser quelqu'un. Ranger le cordon de l'adaptateur secteur de courant alternatif de manière à ce qu'une personne ne puisse trébucher et faire tomber la radio.

# 4. NE PAS METTRE EN CONTACT AVEC DE L'EAU ET DE L'HUMIDITÉ ⚠

Tenir la radio à l'abri de l'humidité. Les liquides et l'humidité peuvent endommager la radio. Si un liquide s'infiltre dans la radio, ne pas l'utiliser et faire appel à un atelier de réparation compétent. Pour le nettoyer, retirer l'adaptateur d'alimentation et n'utiliser qu'un chiffon humide sur l'extérieur.

### 5. NE PAS METTRE EN CONTACT AVEC DES TEMPÉRATURES EXTRÊMES A

Les températures extrêmes peuvent endommager la radio. Ne pas laisser ni utiliser la radio dans un endroit où elle pourrait être soumise à des températures élevées ou très froides.

### 6. NE PAS ESSAYER DE RÉPARER LA RADIO 🖄

Confiez tous les travaux de réparation à un atelier compétent lorsque la radio ne semble pas fonctionner comme prévu, qu'elle présente un changement de son fonctionnement ou qu'elle a été endommagée. Ne jamais ouvrir la radio car cela pourrait vous exposer à des tensions dangereuses et annulerait toutes les garanties.

### Table des matières

| Fiche du propriétaire/déballage                                                |
|--------------------------------------------------------------------------------|
| Consignes de sécurité                                                          |
| Emplacement des commandes/caractéristiques Radio                               |
| Emplacement des commandes/caractéristiques Télécommande                        |
| Première installation                                                          |
| à l'aide des boutons BACK et HOME                                              |
| Trouver une station de radio                                                   |
| Recherche directe d'une station particulière                                   |
| Modification du volume                                                         |
| 4 façons de faire mémoriser une station de radio en tant que présé-<br>lection |
| 4 façons d'écouter une station de radio présélectionnée                        |
| Page des présélections radio (facultatif pour les utilisateurs avancés)        |
| Utilisation de la fonctionnalité Bluetooth®                                    |
| Commandes radio Bluetooth                                                      |
| Paramétrage de l'heure et de la date                                           |
| Paramétrage de l'alarme                                                        |
| Paramétrage de la minuterie de veille                                          |
| Options du menu Paramètres                                                     |
| À propos de votre nom de réseau (SSID)                                         |
| À propos de votre clé de sécurité sans fil (mot de passe)                      |
| Difficulté à se connecter à un réseau sans fil                                 |
| Messages d'erreur                                                              |
| Dépannage/questions fréquemment posées                                         |
| Organigramme des menus                                                         |
| Spécifications                                                                 |
| Historique de la mémoire des présélections                                     |
| Conditions d'utilisation                                                       |
| Accessoires                                                                    |

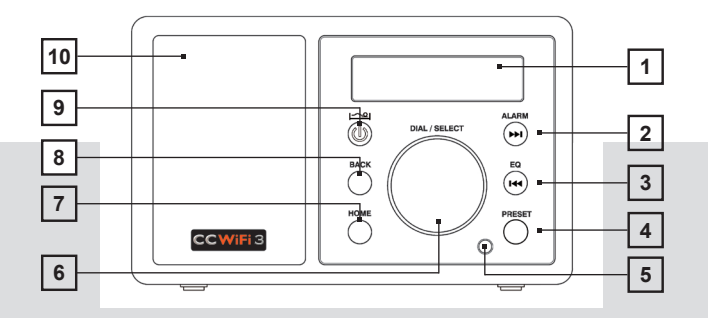

DEVANT

- 1. Écran LCD
- 2. Bouton d'alarme ou Lecture suivante
- 3. Bouton d'égaliseur ou lecture précédente
- 4. Bouton de présélection
- 5. Capteur à distance

- 6. Cadran/Volume/Sélection/ Pause
- 7. Bouton du menu d'accueil
- 8. Bouton Précédent
- 9. Bouton d'alimentation ou minuterie de mise en veille
- 10. Haut-parleur

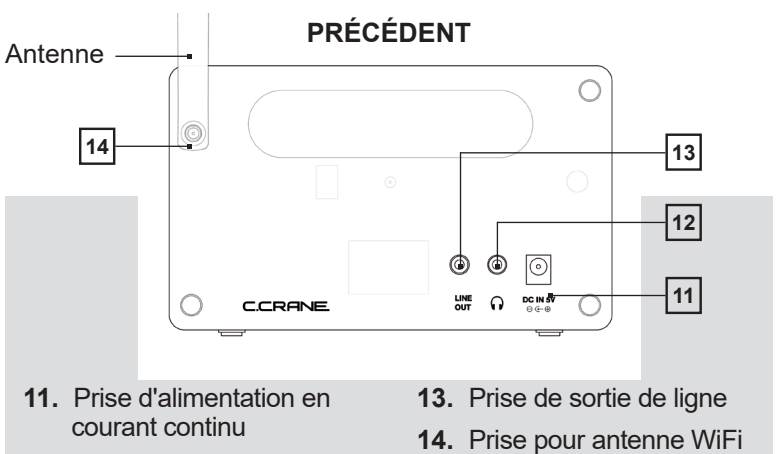

12. Prise pour casque d'écoute

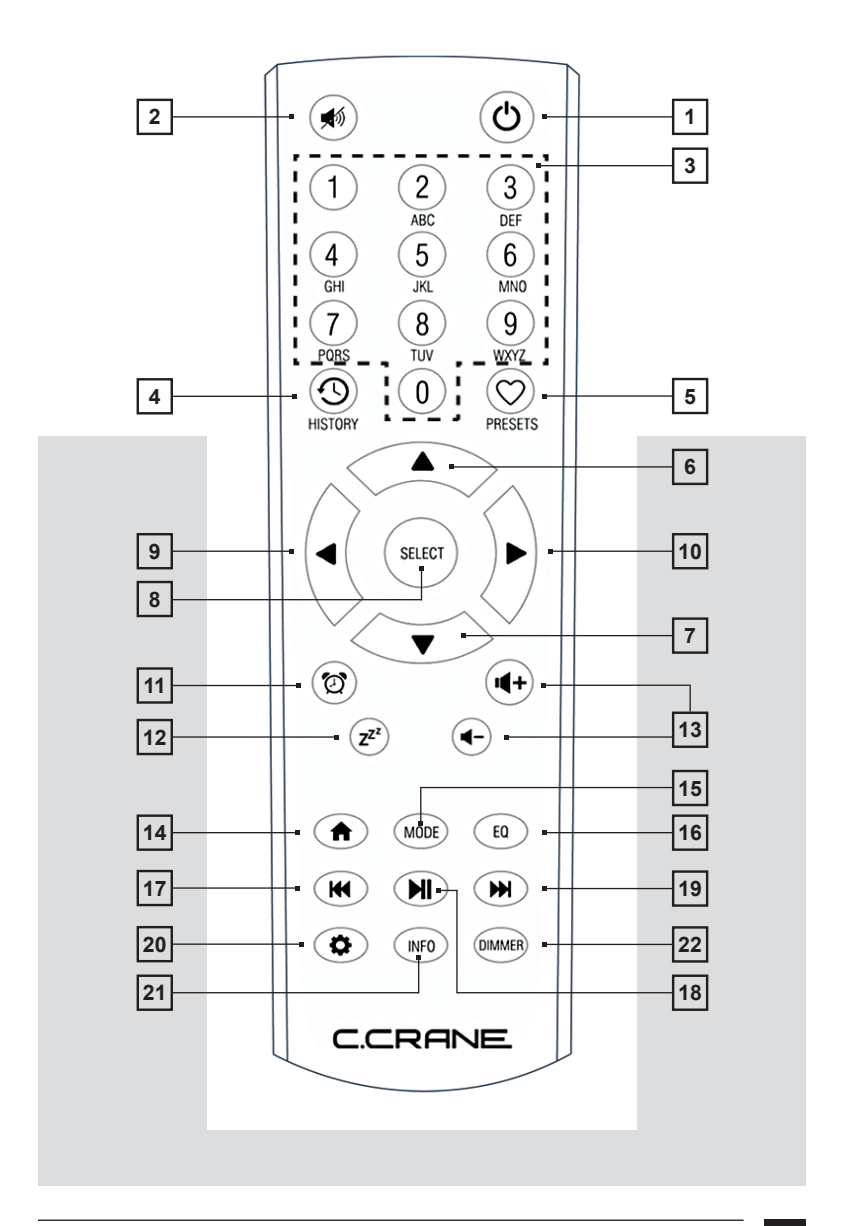

- 1. (POWER) Allume et éteint la radio.
- 2. (MUTE) Coupe le son.
- **3.** (0-9) Permet de mémoriser les présélections et de rappeler les valeurs 0-9.
- (HISTORY) Permet d'accéder à la liste des stations récemment écoutées.
- 5. (PRESETS) Permet de mémoriser et de rappeler les stations préférées.
- 6. (UP) Fait défiler le menu vers le haut.
- 7. (DOWN) Fait défiler le menu vers le bas.
- 8. (SELECT) Sélectionne l'élément indiqué sur l'écran.
- 9. (GAUCHE) Revient au niveau de menu précédent.
- **10.** (DROITE) Passe au niveau de menu suivant pour la sélection en cours.
- 11. (ALARME) Permet d'accéder aux options du menu d'alarme.
- **12.** (MINUTERIE DE SOMMEIL) Permet d'accéder aux sélections du menu de la minuterie de sommeil.
- **13.** (VOLUME +/-) Permet de régler le volume vers le haut ou vers le bas.
- 14. (HOME) Retourne aux sélections du menu principal.
- **15.** (MODE) Sélectionne entre Mes présélections, Stations Radio Internet ou mode Bluetooth.
- 16. (EQ) Permet d'accéder aux options du menu de l'égaliseur.
- (PLAY PREVIOUS) Permet de lire la station ou la chanson/la piste précédent(e).
- **18.** (PLAY/PAUSE) Lecture/pause d'une chanson ou d'une piste ou lecture/arrêt d'une station.
- **19.** (PLAY NEXT) Permet de lire la station ou la chanson/piste suivant.
- **20.** (PARAMÈTRES) Permet d'accéder aux menus de paramétrage des différentes fonctions.
- **21.** (INFO) Permet d'accéder au menu d'informations sur le réseau et le système.
- 22. (DIMMER) Permet d'accéder au menu de luminosité de l'écran.

Brancher le cube de l'adaptateur d'alimentation sur une prise de courant de 120 V en courant alternatif. Brancher la petite fiche de l'adaptateur dans la prise située à l'arrière de la radio et étiquetée "DC in 5V". Fixer l'antenne à l'arrière de la radio.

Après quelques secondes, l'écran situé à l'avant de la radio s'allume et affiche :

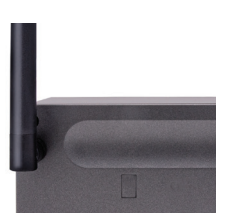

- 1. C.Crane > Réalisé par Skytune > Démarrage... Veuillez patienter > Sélectionner la langue.
- 2. Lorsque la radio trouve des réseaux sans fil, ceux-ci s'affichent dans une liste..

#### Exemple :

Le réseau de Bob Internet.service-A19B0 MediaNet\_1A4260

**NOTE :** Si la radio ne trouve aucun réseau sans fil, consulter la page 25, erreur #3 pour obtenir de l'aide au dépannage.

- Tourner le cadran jusqu'à ce que le réseau souhaité soit représenté par le triangle curseur modelé le devant le nom.
- Appuyer sur et relâcher la touche DIAL/SELECT pour effectuer votre sélection.
  Besoin d'aide ? Consulter la page 23 pour savoir quel SSID (nom de réseau) est le vôtre.
- L'écran de saisie du mot de passe s'affiche. Ce mode contient des lettres majuscules, des lettres minuscules, des chiffres et des caractères spéciaux.

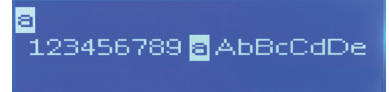

Remarquer que la lettre "a" est mise en évidence au centre de l'écran. Tourner le cadran et vous verrez que le personnage en surbrillance est toujours au centre. Pour entrer le mot de passe du réseau que vous avez sélectionné, procéder comme suit :

- A. Tourner le cadran jusqu'à ce que le premier caractère de votre mot de passe soit mis en évidence au centre de l'écran.
- **B.** Le sélectionner en appuyant sur DIAL/SELECT et en le relâchant. Après avoir sélectionné le premier caractère de votre mot de passe, celui-ci apparaîtra en haut de la page.
- C. Tourner le cadran jusqu'au caractère suivant du mot de passe.
- D. Appuyer sur et relâcher la touche DIAL/SELECT.

Répéter ce processus jusqu'à ce que votre mot de passe sans fil soit entièrement saisi en haut de l'écran. Les mots de passe sont sensibles à la casse (majuscules et minuscules), vous devez donc les saisir exactement.

Une fois le dernier caractère saisi, appuyer sur DIAL/SELECT et le maintenir enfoncé pendant 4 secondes pour terminer. Lorsque vous avez terminé, la radio passe automatiquement au "Menu principal" qui contient six options : Mes présélections, Stations de radio Internet, Bluetooth, Alarme, Minuteur de sommeil et Paramètres. Il se peut que le message "Mise à jour Veuillez patienter..." s'affiche. Ne pas débrancher ou éteindre la radio.

**NOTE :** Les organigrammes de l'arborescence des menus se trouvent aux pages 34-35.

## UTILISER LES BOUTONS PRÉCÉDENT ET D'ACCUEIL

Pendant la consultation d'une sélection ou d'un menu, le bouton BACK (précédent) vous ramène à votre endroit précédent. Si vous vous sentez bloqué ou perdu, appuyer plusieurs fois sur cette touche et vous reviendrez au menu principal ou à la station en cours de lecture. La touche HOME (accueil) permet de revenir rapidement au menu principal. Appuyer à nouveau sur cette touche pour revenir à la station en cours de lecture.

### TROUVER UNE STATION DE RADIO

- Dans le menu principal, veuillez tourner le cadran jusqu'à ce que le curseur en forme de triangle se trouve devant "Internet Radio Stations", puis appuyer sur DIAL/SELECT et relâcher la touche.
- Ensuite, tourner le cadran pour choisir une station de radio à partir de l'une des deux listes suivantes le menu "Les plus populaires (États-Unis)", "Par genre" ou "Par lieu".

Appuyer et relâcher DIAL/SELECT pour continuer dans le menu sélectionné.

**NOTE :** Le menu "Most Popular (U.S.)" vous permet de choisir parmi les 40 stations de radio basées aux Etats-Unis les plus populaires auprès des utilisateurs de CC WiFi 3 Radio. Cette liste évoluera et changera au fur et à mesure que de nouveaux utilisateurs acquerront la radio. Le menu "Par lieu" vous permet de choisir une station de radio dans une grande zone continentale ou multicontinentale, puis par pays à l'intérieur de la zone sélectionnée. Le menu "Par genre" vous permet de choisir une station de radio en fonction de son contenu - par exemple "Danse, Classique, Rock, Discussion", etc. Pour saisir directement le nom d'une station, passer directement à "Entrer des mots de recherche".

- **3.** Après avoir appuyé et relâché DIAL/SELECT sur "Most Popular" (Les plus populaires) (U.S.)", "By Location", ou "By Genre" tournez le cadran pour faire défiler les sous-menus restants jusqu'à ce que les noms des stations soient listés.
- 4. Les stations sont classées par ordre numérique et alphabétique en fonction de la façon dont la station est nommée dans la liste. Il se peut que vous deviez tourner le cadran plusieurs fois jusqu'à ce que vous atteigniez la station souhaitée.
- **5.** Appuyer sur DIAL/ SELECT et relâcher la touche pour écouter la station sélectionnée.
- 6. Lorsque la station se connecte, l'écran affiche "Awaiting server" (serveur en attente) suivi de "Connecting" (Connexion), suivi de "Buffering" (Mise en mémoire tampon). Cette opération peut parfois prendre jusqu'à une minute ou deux, en fonction de la vitesse et de la popularité de la station.

**NOTE :** Une fois que la station est entièrement mise en mémoire tampon, elle commence à être diffusée. Il peut être nécessaire d'augmenter le volume en tournant DIAL/SELECT.

**NOTE :** C. Crane n'a aucun contrôle sur la liste des stations ou sur la qualité de chaque station. Le CC WiFi 3 dépend entièrement du service Skytune pour la collecte des URL et des informations de chaque station qui ont été mises à la disposition du public par la station elle-même.

### **RECHERCHE DIRECTE D'UNE STATION SPÉCIFIQUE**

Vous pouvez rechercher une station de radio Internet en entrant directement le nom de la station ou les lettres d'appel dans la radio.

- Dans le menu principal, veuillez tourner le cadran jusqu'à ce que le curseur en forme de triangle se trouve devant "Internet Radio Stations", puis appuyer sur DIAL/SELECT et relâcher la touche.
- Tourner ensuite la molette dans le sens des aiguilles d'une montre (au-delà des autres sélections) pour obtenir " Entrer les mots de recherche ", puis appuyer sur DIAL/SELECT et relâcher la touche.
- Tourner le cadran jusqu'à ce que le premier caractère de la station souhaitée soit affiché est au centre de l'écran. (Note : Pour entrer un espace, sélectionnez ce symbole \_\_)
- Sélectionnez-le en appuyant sur DIAL/SELECT et en le relâchant. Votre les caractères sélectionnés apparaissent en haut de l'écran.
- **5.** Tourner le cadran jusqu'au caractère suivant du nom de la station. Appuyez sur et relâcher la touche DIAL/SELECT.
- 6. Répéter ce processus jusqu'à ce que tous les caractères du nom de la station soient saisis en haut de l'écran. Une fois le dernier caractère saisi, appuyer sur DIAL/SELECT et le maintenir enfoncé pendant 4 secondes pour terminer.
- 7. La radio affiche maintenant les noms de stations résultant de la fonction votre recherche. Vous pouvez tourner la molette pour parcourir les résultats. Lorsque vous êtes prêt à écouter une station, alignez le curseur in en face de votre sélection et appuyez sur DIAL/SELECT.

### MODIFICATION DU VOLUME

Pendant la lecture d'une station, vous pouvez modifier le volume en tournant DIAL/SELECT dans le sens des aiguilles d'une montre pour augmenter le volume et dans le sens inverse des aiguilles d'une montre pour le diminuer. L'écran affiche la barre de volume. Vous ne pouvez pas modifier le volume lorsque vous êtes dans un menu, sauf si vous utilisez la télécommande. Une fois qu'une station est sélectionnée et commence à jouer, vous pouvez modifier le volume en tournant le cadran.

## 4 FAÇONS DE MÉMORISER UNE STATION DE RADIO COMME PRÉSÉLECTION

- La télécommande est probablement le moyen le plus simple de définir un bouton unique et peut mémoriser jusqu'à 10 présélections. C'est la seule façon de mémoriser les présélections 1 à 10. Utilisation de la télécommande pour mémoriser les présélections 0-9 (0=10) : Pendant la diffusion d'une station de radio, maintenir enfoncé le numéro de présélection de la télécommande sur lequel vous souhaitez que la station soit mémorisée. Après trois secondes, l'écran affiche une flèche vers le bas .
- 2. Utiliser les commandes situées à l'avant de la radio pour mémoriser les présélections : Pendant la diffusion d'une station de radio, appuyer sur la touche PRESET et la maintenir enfoncée pendant trois secondes ou jusqu'à ce que l'écran affiche l'icône d'une flèche vers le bas. La station de radio est maintenant enregistrée comme la prochaine présélection disponible après la présélection 10.
- 3. Utilisation de la télécommande : Pendant la lecture d'une station de radio, appuyer sur la touche PRESETS et la maintenir enfoncée pendant trois secondes ou jusqu'à ce que l'écran affiche l'icône avec une flèche vers le bas. La station de radio est maintenant enregistrée comme la prochaine présélection disponible après la présélection 10.

**NOTE :** Pour supprimer une présélection de la liste, alignez le curseur devant votre sélection et appuyez sur la touche  $\rightarrow$ I ou alarme en façade de votre radio ou sur la touche flèche droite de la télécommande. Cela ouvre un menu d'options dans lequel vous pouvez supprimer la station.

4. Les utilisateurs avancés peuvent saisir leur propre URL personnalisé pour la radio avec un ordinateur ou un autre appareil tel qu'une tablette ou un smartphone. Voir page 15 pour plus de détails.

### 4 FAÇONS D'ÉCOUTER UNE STATION DE RADIO MÉMORISÉE

- La télécommande est le moyen le plus simple de rappeler les présélections 1 à 10. Utilisation de la télécommande pour rappeler les présélections 0-9 (0=10) : Appuyer brièvement sur la touche numérique correspondant à la station que vous souhaitez écouter, puis la relâcher.
- Utilisation des commandes situées à l'avant de la radio pour rappeler les présélections : Appuyer brièvement sur la touche PRESET et une liste de vos stations présélectionnées s'affichera. Tourner le cadran jusqu'à ce que le curseur se trouve devant la station souhaitée, puis appuyer sur et relâcher la touche DIAL/SELECT pour la sélectionner.
- 3. Utilisation de la télécommande : Appuyer brièvement sur la touche PRESETS () et votre liste de stations préréglées s'affiche. Appuyer sur la flèche du bas ▼ jusqu'à ce que le curseur le se trouve en face de la station souhaitée, puis appuyer sur la touche SELECT pour l'écouter.
- 4. Les utilisateurs avancés peuvent lire les présélections radio à l'aide d'un ordinateur ou d'autres appareils tels qu'une tablette ou un smartphone. Voir page 15 pour plus de détails.

Les utilisateurs avancés peuvent accéder à la page des présélections radio à l'aide d'un ordinateur ou d'un autre appareil tel qu'une tablette ou un smartphone. L'ordinateur ou l'appareil doit être connecté au même réseau WiFi que la radio CC WiFi 3. Pour accéder à la page des présélections radio :

- 1. Ouvrer un navigateur web tel queChrome<sup>®</sup>, Safari<sup>®</sup>, Firefox<sup>®</sup>, ouEdge<sup>®</sup>.
- 2. Dans la barre d'adresse en haut de l'écran, entrer vos radios Adresse IP.

a. Pour trouver l'adresse IP, naviguez sur votre radio jusqu'à : Accueil Paramètres Paramètres Informations Paramètres sur le réseau PIP : \*\*\*\*\*

**b.** Noter les numéros d'adresse IP de vos radios et inclure les éléments suivants les points entre les chiffres. Il doit ressembler à ceci (exemple) : 192.168.1.184

**NOTE :** Les adresses IP sont généralement dynamiques et susceptibles de changer à chaque redémarrage de la radio.

- **3.** Après avoir saisi votre adresse IP dans la barre d'adresse de votre site web, appuyer sur la touche "Entrée" de votre clavier. Le chargement de cette page peut prendre une minute.
- 4. En cas de succès, votre navigateur web naviguera vers "My CC WiFi" Page "Présélections Radio 3". Cette page contient la liste des présélections de votre radio et des informations sur chaque station.
  - **ID** : Il s'agit du numéro de présélection de votre station présélectionnée. Exemple "Preset #1".
  - Nom de la chaîne : Il s'agit des noms des stations de radio présélectionnées.
  - URL de la chaîne : Il sera probablement indiqué quelque chose comme "Canal L'URL est gérée par Skytune"... à moins que vous n'ayez saisi une URL personnalisée pour la station souhaitée.
  - **Jouer :** En cliquant sur ce bouton, la lecture de la station préréglée commence par l'intermédiaire de votre CC WiFi Radio 3.
  - Editer : En cliquant sur ce bouton, vous pourrez modifier la station à tout ce que vous souhaitez. Exemple "Bob's Rock Station".

Ce nouveau nom n'apparaîtra que sur votre radio.

- **Supprimer :** En cliquant sur ce bouton, la station est supprimée des présélections.
- **Déplacer :** Cela vous permet de modifier l'ordre de vos présélections des listes. Entrer le numéro de présélection que vous souhaitez déplacer dans la première case "ID", puis entrer le numéro de destination dans la case suivante (nommée "To ID"). Enfin, appuyez sur le bouton de déplacement pour terminer le déplacement.
- **Précédent/suivant :** Si vous avez de nombreux présélections, ils seront séparées en pages. Les boutons Précédent et Suivant permettent de naviguer dans les pages.
- Ajouter un canal : Attention, ceci est pour les utilisateurs avancés. Si vous souhaitez une station qui ne se trouve pas sur le CC WiFi Radio 3, et que vous connaissez l'URL exacte de cette station, alors vous pouvez l'ajouter dans cette zone. Garder à l'esprit que votre radio ne diffusera que l'''URL de flux'' correcte et pas n'importe quelle adresse web qui fonctionne sur votre ordinateur. Les ordinateurs sont conçus différemment à cet égard.

**CONSEIL**: Les URL des flux ne sont pas faciles à trouver. Ils sont généralement cachés et ressemblent à quelque chose comme ceci : "http://live.\*\*\*\*\*\*.com:2470/live43.m3u". Noter que l'URL correcte se termine généralement par .m3U ou .mp3 ou quelque chose de similaire.

**CONSEIL**: Voici une autre façon de rechercher l'URL d'un flux. (Cela ne fonctionne pas toujours, mais c'est une bonne tentative).

- 1. Essayer de rechercher la station souhaitée avec Google Chrome nom (Exemple : KMUD) suivi de "Stream URL".
- 2. Sélectionner le résultat Google qui vous semble le plus intéressant (généralement le premier résultat).
- Si le résultat de la page vous donne un lien pour jouer la station, essayer alors en cliquant avec le bouton droit de la souris sur le lien, puis en sélectionnant "Inspecter".
- 4. Le résultat mis en évidence dans le code peut contenir le Stream URL que vous recherchez. Noter la partie du résultat qui est soulignée en bleu (ou copiez-la avec votre ordinateur) et qui commence par "http".

- 5. Essayer d'ajouter l'URL de la station dans la zone "Ajouter une chaîne" de l'interface utilisateur Page des présélections radio. Il n'est pas nécessaire de saisir des informations exactes pour le nom de la chaîne, le pays ou le genre. Seule l'URL de la chaîne doit correspondre à l'URL de la station que vous avez trouvée.
- 6. Cliquer sur "Enregistrer" et essayer ensuite de l'écouter à partir de vos présélections radio.

**NOTE**: Certaines stations utilisent JavaScript ou une autre méthode pour lire les stations et n'ont pas de flux de station MP3 ou M3U répertorié. Ces stations seront impossibles à diffuser à la radio. En dernier recours, vous pouvez essayer de trouver l'URL du flux en contactant la station et en lui demandant si elle dispose d'une URL de flux "MP3" ou "M3U" pour que vous puissiez la lire sur votre appareil.

**POUR RÉFÉRENCE FUTURE :** Le CC WiFi Radio 3 utilise Skytune comme répertoire principal pour la recherche et la lecture des stations. Si, pour une raison quelconque, le service radio Skytune n'est pas disponible ou ne peut pas se connecter à votre radio, vous avez la possibilité de continuer à écouter vos stations préréglées. Pour ajouter de nouvelles stations à votre liste de présélection, vous devez saisir l'URL du flux dans la page de présélection radio via un ordinateur, une tablette ou un smartphone. Il s'agit d'une caractéristique intéressante à garder à l'esprit et qui, nous l'espérons, apportera la tranquillité d'esprit en sachant que la CC WiFi Radio 3 ne dépend pas entièrement du succès du service radio Skytune. Le mode Bluetooth permet à votre CC WiFi Radio 3 de devenir un haut-parleur sans fil pour votre smartphone ou votre tablette.

- Dans le menu principal, veuillez tourner le cadran jusqu'à ce que le curseur en forme de triangle se trouve devant "Bluetooth", puis appuyer sur DIAL/SELECT et relâcher la touche.
- 2. L'écran de la radio affiche "CC WiFi 3-\*\*\*\* Non connecté"
- **3.** Aller sur votre smartphone ou votre tablette et activer le Bluetooth.
  - A. Bluetooth est généralement accessible à partir de "Paramètres" > "Bluetooth" si vous utilisez un appareil Apple<sup>®</sup>.
  - Bluetooth est généralement accessible à partir de "Paramètres" > "Connexions" si vous utilisez un appareil Android.
- **4.** Après avoir activé le Bluetooth, chercher « CC WiFi 3-\*\*\* » dans la liste des appareils et le sélectionner.
- 5. Votre smartphone ou votre tablette se connectera au CC WiFi 3 et l'utilisera comme haut-parleur. Essayer de lire un fichier audio à partir de votre smartphone ou de votre tablette. Vous devrez régler le volume de votre radio et celui de votre téléphone ou de votre tablette. La fonction Bluetooth n'est activée qu'en mode Bluetooth.

### COMMANDES RADIO BLUETOOTH

Le CC WiFi 3 peut contrôler la lecture audio Bluetooth de votre téléphone si l'option est disponible dans l'application que vous utilisez.

**Lecture ou Pause :** Appuyer sur et relâcher la touche DIAL/ SELECT.

Sauter : Appuyer sur le bouton ALARME de la radio.

Lire Précédent : Appuyer sur le bouton EQ de la radio.

**NOTE :** Avec la télécommande, les touches fléchées (en bas) permettent de contrôler la lecture.

### RÉGLAGE DE L'HEURE ET DE LA DATE

**NOTE :** La radio CC WiFi 3 est équipée de la détection "Auto Time" et ajustera elle-même l'heure une fois qu'elle sera connectée à votre réseau WiFi. Il est probable que l'heure sera correcte sans aucun ajustement. Si l'heure est incorrecte, suivez les instructions ci-dessous. À tout moment, vous pouvez utiliser la touche BACK pour revenir à l'écran précédent.

- 1. Si vous êtes en train d'écouter une station de radio, appuyez brièvement sur la touche HOME pour accéder au menu principal.
- Tournez la molette jusqu'à ce que le curseur se trouve devant "Paramètres" - appuyer sur DIAL/SELECT et relâcher.
- 3. Tournez le cadran dans le sens des aiguilles d'une montre jusqu'à "Date et heure" appuyez et relâchez DIAL/SELECT.
- **4.** Tournez le cadran jusqu'à "Fuseau horaire" appuyez et relâchez DIAL/SELECT.
- 5. Tournez le cadran jusqu'à "Réglage manuel du fuseau horaire" appuyez et relâchez DIAL/SELECT.
- 6. Tourner le cadran sur "Americas" appuyer et relâcher DIAL/SELECT.
- 7. Tournez le cadran et faites défiler une liste de grandes villes dans de nombreux pays les fuseaux horaires. Choisissez une grande ville proche de votre position et située dans le même fuseau horaire (par exemple Los Angeles, Denver, Chicago, New York, etc.) - appuyez et relâchez la touche DIAL/SELECT.
- Une fois l'opération terminée, la radio affiche l'heure et la date / correctes lorsque l'appareil est éteint ou qu'une station de radio est en cours de lecture.

## RÉGLAGE DE L'ALARME

**NOTE :** À tout moment, vous pouvez utiliser la touche BACK pour revenir à l'écran précédent.

**1.** Si vous êtes en train d'écouter une station de radio, appuyez brièvement sur la touche HOME pour accéder au menu principal.

- 2. Tournez le cadran jusqu'à ce que le curseur (icône d'affichage) se trouve devant "Alarme"
  - appuver et relâcher DIAL/SELECT.
- **3.** Tournez le cadran jusqu'à "Alarm 1" appuyez et relâchez DIAL/SELECT.
- Tournez le cadran sur "Turn On" appuyez et relâchez DIAL/ SELECT. NOTE : l'option "Désactiver" peut être sélectionnée ultérieurement pour désactiver l'alarme si nécessaire.
- **5.** Tournez le cadran jusqu'à "Time" appuyez et relâchez DIAL/SELECT.
- 6. Tournez le cadran jusqu'à l'heure correcte appuyez sur le bouton "Flèche droite".
- 7. Tournez le cadran jusqu'à la minute correcte appuyez sur le bouton "Flèche droite".
- 8. Tournez le cadran sur "am" ou "pm" appuyez et relâchez DIAL/ SELECT. NOTE : Par défaut, l'alarme se réveille en émettant un signal sonore. L'intensité (le volume de l'alarme est par défaut de 5 %) de l'alarme, sa durée, sa répétition et son type (tonalité ou station de radio prédéfinie) peuvent également être modifiés dans le menu Alarme. Pour vous réveiller avec une station de radio en cours d'écoute, vous devez d'abord enregistrer la station en tant que présélection. Voir page 13.

### RÉGLAGE DE LA MINUTERIE DE SOMMEIL

**NOTE :** La minuterie de sommeil doit être activée après l'allumage de la radio. Il est désactivé lorsque la radio est éteinte.

- Appuyez sur la touche POWER (1) et maintenez-la enfoncée pendant 3 secondes pour accéder au menu de la minuterie de sommeil. Ou, dans le menu principal, sélectionnez Minuterie de mise en veille.
- Tournez la molette et choisissez la durée pendant laquelle vous souhaitez que la radio fonctionne avant de s'éteindre. Les choix sont 15, 30, 45, 60, 120, 150 et 180 minutes. Lorsque le curseur est en face de votre sélection, appuyez et relâchez DIAL/ SELECT. Une petite icône z<sup>2</sup> s'affiche en haut de l'écran pour vous rappeler que la minuterie de sommeil est réglée.

## **OPTIONS DU MENU DES RÉGLAGES**

Pour accéder au menu "Paramètres", procédez comme suit :

- 1. Appuyez rapidement sur la touche "HOME" pour accéder au menu principal.
- 2. Tournez le cadran jusqu'à ce que la flèche du curseur se trouve devant "Paramètres" appuyer sur DIAL/SELECT et relâcher.
- Tournez la molette dans le sens des aiguilles d'une montre pour accéder à toutes les options de l'écran d'affichage menu "Réglages".

## RÉSEAU

Cette option est utilisée pour connecter votre radio à votre réseau WiFi ou pour modifier les paramètres du réseau existant. Une fois que la radio a établi une connexion au réseau, les paramètres sont enregistrés dans la radio pour une utilisation ultérieure.

### DATE & HEURE

Cette option permet de régler l'heure, la date et le format de l'horloge. Voir "Réglage de l'heure et de la date" à la page 19.

## LANGUE

Permet de modifier la langue d'affichage. L'icône "Drapeau" PLanguage se trouve devant le paramètre "Langue". Il s'agit d'un indice important au cas où le réglage de la langue serait modifié par accident. Pour revenir à l'anglais, sélectionnez l'icône "Drapeau" et choisissez la première option de la liste suivante.

## RÉTABLISSEMENT APRÈS UNE PANNE D'ÉLECTRICITÉ

Par défaut, lorsque la radio n'est plus alimentée et que l'alimentation est rétablie, la radio passe en mode veille. Ainsi, il ne se mettra pas en marche sur une station au milieu de la nuit pour vous réveiller pendant votre sommeil. Pour allumer l'appareil et écouter une station, vous devez appuyer sur le bouton d'alimentation rouge et le relâcher. Si vous préférez que la radio joue automatiquement la dernière station sélectionnée lorsque le courant est rétabli, sélectionnez "Reprendre la dernière lecture".

## LUMINOSITÉ DE L'ÉCRAN

La radio détecte l'utilisation d'un bouton ou d'une commande et rend l'écran plus lumineux pendant 20 secondes pour vous aider à naviguer dans les menus. Ce réglage est appelé "20 premières secondes" et peut être augmenté jusqu'au niveau souhaité. Si aucune touche n'est utilisée dans les 20 secondes, la radio revient à la luminosité normale ou à la luminosité "Après 20 secondes". Les deux réglages peuvent être modifiés en fonction du niveau de luminosité souhaité. Lorsque la radio est désactivée, le fait de tourner la molette permet de modifier la luminosité de l'écran.

### CONTRASTE

Le contraste peut être ajusté pour une meilleure visualisation dans les angles et à distance.

### QE

Ce réglage vous permet de contrôler la façon dont votre radio émet un son à partir des haut-parleurs, du casque et de la prise de sortie de ligne. Il existe plusieurs combinaisons préréglées différentes, ou vous pouvez choisir de personnaliser votre son à l'aide de l'option "Avancé".

### DURÉE DE LA MÉMOIRE TAMPON

Avant la lecture d'une station, la radio prend quelques secondes pour enregistrer en amont le flux audio. C'est ce qu'on appelle la mise en mémoire tampon, qui permet à la station d'être diffusée sans problème, même si le flux audio est légèrement interrompu. Si la durée de mise en mémoire tampon est augmentée, la station devrait être diffusée plus longtemps sans problème, mais il faudra attendre un peu plus longtemps pour que la station commence à jouer. Pour la plupart des stations de haute qualité, une mise en mémoire tampon plus longue n'est pas nécessaire.

### INFORMATION

Cette section contient des informations sur le réseau et le système, telles que l'adresse IP actuelle de la radio, le nom du réseau WiFi (SSID), le pourcentage de puissance du signal WiFi et l'adresse matérielle (MAC). Vous y trouverez également le modèle de la radio et la version du micrologiciel.

## MISE À JOUR DU LOGICIEL

Vérifiez ici si le logiciel de votre radio est à jour. La plupart des mises à jour logicielles sont automatiques lorsque la radio est démarrée, mais si vous rencontrez des problèmes, il est toujours bon de vérifier s'il existe des mises à jour logicielles.

### RÉTABLIR LA VALEUR PAR DÉFAUT

Rétablissez votre programmation radio telle qu'elle était lorsque vous l'avez reçue pour la première fois. Une réinitialisation par défaut effacera votre mot de passe WiFi et vos informations réseau, vos stations préréglées et tous les réglages personnalisés que vous avez effectués depuis la réception de la radio. Dans certains cas, cela peut corriger un problème qui n'est pas résolu en débranchant brièvement l'alimentation.

A propos du nom de votre réseau (SSID) : C'est le nom qui a été attribué à votre routeur sans fil par la personne qui l'a installé (souvent votre fournisseur d'accès à Internet à haut débit ou votre fournisseur d'accès au câble).

Le nom du réseau de votre routeur (SSID) peut également être imprimé sur votre routeur (généralement à l'arrière ou sur l'étiquette inférieure). Après avoir recherché votre réseau sans fil sur la radio, faites tourner la molette pour obtenir tous les résultats. Vous pouvez reconnaître le nom de votre réseau (SSID). Si le nom du fabricant de votre routeur ou le nom de votre fournisseur d'accès à Internet s'affiche, essayez de le sélectionner.

**NOTE :** Les réseaux cachés ne sont pas pris en charge (voir page 30 pour une solution de contournement).

A propos de votre clé de sécurité sans fil (mot de passe) : Cette clé, également appelée "clé WPA" ou "clé prépartagée", est utilisée pour empêcher les "invités" indésirables d'accéder à votre réseau sans fil. Si vous ne connaissez pas votre mot de passe, vous pouvez suivre les étapes suggérées pour le retrouver :

- Vérifiez l'étiquette située à l'arrière ou en dessous de votre routeur.
- Recherchez dans vos archives un document qui a été imprimé après la fin de l'année votre routeur a été configuré par le technicien ou l'utilisateur. Ce document doit contenir le mot de passe sans fil.
- **3.** Si votre réseau sans fil a été renommé et que le mot de passe a été modifié, vous pouvez le modifier a changé pour quelque chose d'inconnu, il est alors possible de réinitialiser votre routeur. Vous devrez peut-être appeler le fabricant du routeur ou votre fournisseur d'accès à Internet pour obtenir de l'aide.

C. Crane ne peut pas vous aider à configurer un réseau WiFi.

## Vous avez des difficultés à vous connecter à un réseau sans fil : Ce problème peut être causé par plusieurs scénarios possibles.

- 1. Vérifiez à nouveau la saisie du mot de passe sans fil. Le mot de passe doit être exacte, y compris les majuscules, les minuscules et les caractères spéciaux.
- 2. Veillez à ne pas ajouter accidentellement des espaces supplémentaires ou des jusqu'à la fin.
- **3.** Les mots de passe sont généralement composés de 8 à 26 caractères. Il est inhabituel de voir les mots de passe de moins de 8 caractères.
- Vous avez peut-être reçu un numéro d'erreur. Voir notre rubrique "Erreurs Explication des messages" à la page 25.

### EXPLICATION DES MESSAGES D'ERREUR

**Erreur n° 1 :** La radio n'a pas pu se connecter au routeur pour une raison quelconque. Réessayez toujours, il peut s'agir d'un problème. dans 90 % des cas, cette erreur est due à la saisie d'un mot de passe WiFi erroné. Une autre cause pourrait être liée au fait que le DHCP n'est pas activé sur votre routeur. La plupart des routeurs sont livrés avec le protocole DHCP activé. Pour les réseaux IP statiques, la radio peut être configurée manuellement en tant qu'option dans les paramètres du réseau.

Si vous avez activé le filtrage MAC sur votre routeur, la radio ne sera pas autorisée à se connecter tant que l'adresse MAC ne sera pas autorisée. Il se peut qu'il y ait une incompatibilité entre la radio et la méthode de cryptage utilisée par votre routeur. Si tout le reste échoue, essayez de changer le cryptage de votre routeur en "WPA2 PSK AES uniquement". Débranchez votre radio pendant 10 secondes et réessayez.

**Erreur n°2 :** Il y a eu un problème avec la puce WiFi à l'intérieur de votre radio. Débranchez votre radio pendant 10 secondes et réessayez. Contactez le service clientèle de C. Crane pour obtenir de l'aide.

**Erreur n°3 :** Après avoir recherché les réseaux WiFi à proximité, aucun réseau n'a été trouvé.

- Il arrive que votre réseau sans fil n'apparaisse pas sur le premier écran scanner. Essayez à nouveau de rechercher des réseaux sur votre radio. Vous devez avoir accès à un réseau WiFi proche pour utiliser la radio (sauf en mode Bluetooth).
- Vous êtes peut-être hors de portée de votre routeur WiFi. À titre d'essai, déplacez plus proche du routeur WiFi auquel vous essayez de vous connecter.
- Vérifier votre routeur WiFi, il doit être sous tension et prêt. Assurez-vous que les voyants LED "power" et "wireless" sont allumés. Si ce n'est pas le cas, vous devrez peut-être appeler le fabricant du routeur pour obtenir de l'aide.
- Essayer de débrancher l'alimentation de votre routeur et patienter 2 minutes minutes avant d'essayer à nouveau de se connecter à la radio.

- Votre routeur WiFi ne diffuse peut-être pas sur la bande 2,4 GHz c'est pourquoi il n'apparaît pas dans la liste. La plupart des nouveaux routeurs sont à double bande. Assurez-vous que la bande de 2,4 GHz est activée.
- Il existe un paramètre sur votre routeur WiFi appelé "Activer SSID" Diffusion". Cette fonction est généralement activée par défaut sur la plupart des routeurs. Cette fonction doit être activée. Vous devrez peut-être appeler le fabricant du routeur pour obtenir de l'aide.
- Débranchez votre radio pendant 10 secondes et réessayez.

**Erreur n°4 :** La radio s'est connectée au signal WiFi mais ne peut pas accéder à Internet.

- Il se peut que vous vous connectiez à un réseau public (comme celui d'un hôtel ou d'un camping-car) park) qui nécessite l'authentification du navigateur web pour chaque appareil. Comme la radio n'est pas équipée d'un navigateur web, vous devrez peutêtre vous adresser au personnel technique de l'hôtel pour permettre à la radio de se connecter.
- Assurez-vous que le réseau WiFi auquel vous êtes connecté a internet fonctionnel. Essayez de vous connecter au même réseau WiFi avec un autre appareil tel qu'un smartphone ou une tablette et naviguez sur l'internet à titre de test. Si l'internet fonctionne, vous pouvez exclure ce problème. Si vous avez enregistré des stations préréglées, essayez d'en écouter une. Si la station ne joue pas, vous pouvez supposer que le routeur n'a pas d'accès à l'internet. Si la station est diffusée, il se peut qu'il y ait un problème temporaire avec le serveur de la station de radio. Attendez un peu avant de rechercher de nouvelles stations sur la radio. Débranchez votre radio pendant 10 secondes et réessayez.

**Erreur n°5 :** L'Internet et le WiFi fonctionnent mais la liste des stations Skytune ne répond pas, ce qui rend impossible la recherche de nouvelles stations. Vous devriez toutefois avoir accès à vos présélections de stations de radio enregistrées. Attendez quelques minutes et réessayez plus tard. Ce problème ne devrait pas durer longtemps. Après quelques essais infructueux, la radio propose une liste de sauvegarde des stations enregistrées. Débranchez votre radio pendant 10 secondes et réessayez.

**Erreur #6 & 7 :** La radio n'a pas réussi à s'authentifier auprès de Skytune serveur. Des travaux de maintenance peuvent être en cours. Attendez quelques minutes et réessayez plus tard. Ce problème ne devrait pas durer longtemps. Débranchez votre radio pendant 10 secondes et réessayez. Une autre raison peut être que la radio n'est pas connectée à l'internet.

**Erreur #8 :** La radio a essayé de mettre à jour son micrologiciel (interface utilisateur) mais n'a pas pu la télécharger sur la radio. Attendez quelques minutes et réessayez plus tard. Ce problème ne devrait pas durer longtemps. Débranchez votre radio pendant 10 secondes et réessayez.

**Erreur n°9 :** La radio a téléchargé la programmation du nouveau micrologiciel (interface utilisateur) mais n'a pas pu l'installer sur la radio. Attendez quelques minutes et réessayez plus tard. Ce problème ne devrait pas durer longtemps. Débranchez votre radio pendant 10 secondes et réessayez. Il peut y avoir une incompatibilité entre le micrologiciel et votre radio. Il est recommandé de contacter le service clientèle de C. Crane pour obtenir de l'aide.

### Problèmes de lecture d'une station de radio :

- Si vous avez essayé d'écouter plusieurs stations de radio mais qu'aucune n'est fonctionne, il se peut que la radio ait perdu la connexion à votre routeur ou à votre connexion Internet. Débranchez momentanément le cordon d'alimentation de la radio et rebranchez-le.
- 2. La radio est "en mémoire tampon" et se reconnecte constamment à un réseau de téléphonie mobile une station particulière :
  - A. Essayez de rapprocher la radio du routeur.
  - **B.** La station peut être surchargée d'auditeurs connectés. Essayez d'autres stations pour vérifier qu'elles fonctionnent correctement.
  - C. La station a peut-être modifié ses informations de diffusion. Si vous utilisez une présélection pour écouter la station, vous pouvez essayer de rechercher à nouveau la station à l'aide de la fonction Recherche. Si la station est diffusée, vous pouvez la réaffecter à votre présélection.
  - **D.** Si les informations ci-dessus ne vous aident pas, veuillez contacter C. Crane.

#### Vous avez des difficultés à trouver une station de radio

**particulière :** Si vous ne parvenez pas à trouver une station de radio à l'aide de la fonctionnalité de recherche de radio, vous pouvez visiter le site *www.skytune.net* pour la rechercher. Il est possible d'ajouter des stations à votre radio à partir de ce site web (en cliquant sur l'icône "cœur" à côté des résultats de la recherche). Vous devez connaître l'adresse IP de votre radio. Vous trouverez cette information dans les paramètres de votre radio (Paramètres Informations Implications sur le réseau Implications Implications Imp

**NOTE :** L'ordinateur, le smartphone ou la tablette que vous utilisez doit être connecté par WiFi au même routeur de réseau WiFi que votre radio pour que cela fonctionne.

**Ajouter une nouvelle station à Skytune :** Si vous êtes une personne "non technique", il existe un moyen simple de demander qu'une station soit ajoutée au service radio Skytune. Skytune peut prendre plusieurs jours pour ajouter la nouvelle station à la radio. Il est également possible que la station n'ait pas d'URL de flux radio normal ou qu'elle ne soit pas compatible avec une radio. Certaines URL de flux de stations ne fonctionnent qu'avec des ordinateurs.

- 1. Visitez le site web www.skytune.net
- Cliquer sur "Suggérer une station" (généralement situé en haut à droite de la page de l'écran).
- Saisir les informations relatives à la station. Il n'est pas nécessaire d'avoir tous les détails, mais il est utile d'avoir plus de détails.
- 4. Cliquer sur le bouton « Send » (Envoyer).

## FAQ

#### J'ai des difficultés à assigner des présélections à l'aide du bouton de présélection. Je vois EMPTY (VIDE) # au lieu de la station que j'ai présélectionnée.

Pour mémoriser les présélections 1-9 et 0 (pour 10), vous devez utiliser la télécommande. À l'aide de la télécommande, appuyez et maintenez enfoncée la touche du numéro de présélection correspondant que vous souhaitez attribuer à la station que vous écoutez. Sinon, les stations mémorisées à l'aide du bouton Preset de la radio sont ajoutées aux favoris après les 10 emplacements de présélection.

## Ma radio Internet CC WiFi 3 peut-elle se connecter au 5Ghz de mon routeur WiFi ?

Non. La radio n'affichera et ne se connectera qu'aux routeurs WiFi qui utilisent 2.4Ghz.

## L'alarme sera-t-elle audible sur la radio Internet CC WiFi 3 si le volume est baissé ou mis en sourdine ?

Oui. Dans les réglages de l'alarme, vous pouvez régler le niveau de volume à votre convenance.

## La fonction de mise en sourdine fonctionne-t-elle lorsque j'ai un casque ou des écouteurs branchés sur la prise casque ?

Oui.

## Où puis-je trouver l'adresse MAC de la radio Internet CC WiFi 3 ?

- 1. Appuyer sur le bouton Accueil
- 2. Sélectionner les paramètres
- 3. Sélectionner l'information
- 4. Sélectionnez Informations sur le réseau

5. Faites défiler vers le bas jusqu'à Wi-Fi MAC pour afficher l'adresse MAC

#### Puis-je écouter la Major League Baseball sur la radio Internet CC WiFi 3 ?

Non, en raison des règles de licence, les matchs de la ligue majeure de baseball ne sont généralement pas autorisés à être diffusés via le flux Internet d'une station de radio. Il en va de même pour les matchs de la NBA, de la NFL et de la NHL. Si vous êtes abonné à un service ou à une application comme MLB Network, NBA League Pass ou NFL Game Pass, sur votre smartphone ou votre tablette, vous pouvez l'écouter sur le haut-parleur du CC WiFi 3 via Bluetooth à partir de cet appareil.

#### Puis-je me connecter à des réseaux WiFi qui requièrent l'acceptation d'un contrat de licence d'utilisation et/ou d'un nom d'utilisateur et d'un mot de passe ?

Non. De nombreux hôtels, hôpitaux et aéroports ajoutent un contrat de licence d'utilisation que vous devez accepter pour accéder à l'internet ou exigent un nom d'utilisateur et un mot de passe pour l'utilisation de leurs réseaux WiFi. La radio n'a aucun moyen d'afficher ces pages web ou d'accepter de tels accords, elle ne fonctionnera donc pas dans ces situations.

## Puis-je me connecter à un réseau WiFi dont le SSID est caché ?

Techniquement, non. Cependant, il existe une solution de contournement :

- 1. Désactivez temporairement la fonction SSID caché dans les paramètres de votre routeur Wi-Fi.
- À l'aide de la radio Paramètres réseau, recherchez et sélectionnez le réseau non caché et entrez le mot de passe.
- Une fois que la radio Internet s'est connectée avec succès au routeur Wi-Fi, vous pouvez activer le SSID du réseau caché dans les paramètres du routeur Wi-Fi.

**4.** La radio Internet se connecte automatiquement au routeur Wi-Fi lorsqu'elle est mise sous tension.

## Comment saisir un espace dans le menu Entrer des mots de recherche ?

L'espace ressemble à un plateau vide 🛄 entre le tilde et le zéro.

## Comment réinitialiser la radio Internet WiFi 3 aux paramètres d'usine ?

- 1. Appuyez et relâchez le bouton HOME
- 2. Sélectionner les paramètres
- 3. Sélectionnez Réinitialiser aux valeurs par défaut
- 4. Sélectionnez Oui

#### Ma radio est connectée au WiFi mais elle se coupe par

**intermittence pendant la lecture d'une station. Pourquoi ?** Cela peut être dû au fait que le signal entre la radio et le routeur est trop faible ou qu'il y a trop d'interférences. Vérifiez que l'antenne WiFi 5dBi (fournie avec la radio) est complètement fixée à l'arrière de la radio. Il se peut que vous souhaitiez le détacher et le rattacher.

## Puis-je ajouter ou jouer une station en utilisant le site web de Skytune ?

Il est possible d'ajouter ou de jouer une station en utilisant le site web *Skytune.net*.

Pour ce faire, l'ordinateur, le portable, le smartphone, l'iPad ou tout autre appareil doit être connecté au même réseau WiFi que la radio Internet CC WiFi 3.

## La radio doit être sous tension et connectée à votre réseau WiFi.

#### Allez sur www.skytune.net.

Utilisez la fonction Parcourir/Rechercher (bouton vert en bas à droite de la page d'accueil de Skytune.net) pour trouver la station. Saisissez le nom ou les lettres d'appel de la station dans la case et cliquez sur la loupe pour effectuer la recherche.

Lorsque vous voyez la station que vous voulez, cliquez sur le Coeur en dessous de la station. Choisissez "Ajouter une station" ou "Écouter une station".

Entrez l'adresse IP de votre radio dans les champs. Il se peut que vous deviez cliquer dans chaque case au fur et à mesure que vous saisissez l'adresse IP. (Voir la note ci-dessous pour trouver l'adresse IP de votre radio)

Cliquez sur Envoyer.

Si vous avez choisi d'ajouter une station, allez à la radio et appuyez et relâchez le bouton Preset.

Tournez le cadran et vous devriez pouvoir localiser la station qui a été ajoutée. Sélectionnez-le pour écouter la station. Si vous avez choisi Écouter la station, votre radio devrait diffuser la station que vous avez sélectionnée.

**NOTE :** Pour localiser l'adresse IP de la radio, appuyez et relâchez le bouton HOME.

Sélectionnez Paramètres.

Sélectionnez l'information.

Sélectionnez Informations sur le réseau.

Tournez le cadran pour trouver l'endroit où commence l'adresse IP. II s'agit de l'adresse IP de votre radio. Il ressemblera à 192.168.00.0.

### Quel est le nombre maximum de stations pouvant être enregistrées dans le menu Historique et est-il possible d'en supprimer une ou toutes ?

Le menu historique peut mémoriser 99 stations. Après avoir atteint 99, les stations les plus anciennes seront supprimées lorsque de nouvelles stations seront sélectionnées.

Pour supprimer une station dans l'historique :

Dans le menu Accueil, sélectionnez Stations de radio Internet. Sélectionnez Histoire.

Tournez le cadran de la radio ou utilisez la télécommande Flèche vers le haut ou vers le bas pour naviguer jusqu'à la station que vous souhaitez supprimer.

Appuyez et relâchez la touche ALARM de la radio ou utilisez la flèche DROITE de la télécommande. Le menu s'affiche :

"Supprimer cette station

"Supprimer toutes les stations"

Appuyez et relâchez la touche Dial/Select de la radio ou la touche OK de la télécommande pour sélectionner l'une des options.

Une fois l'option de suppression sélectionnée, elle ne peut être annulée.

Pour plus d'informations sur les FAQ, veuillez consulter notre site Web à l'adresse *ccrane.com*.

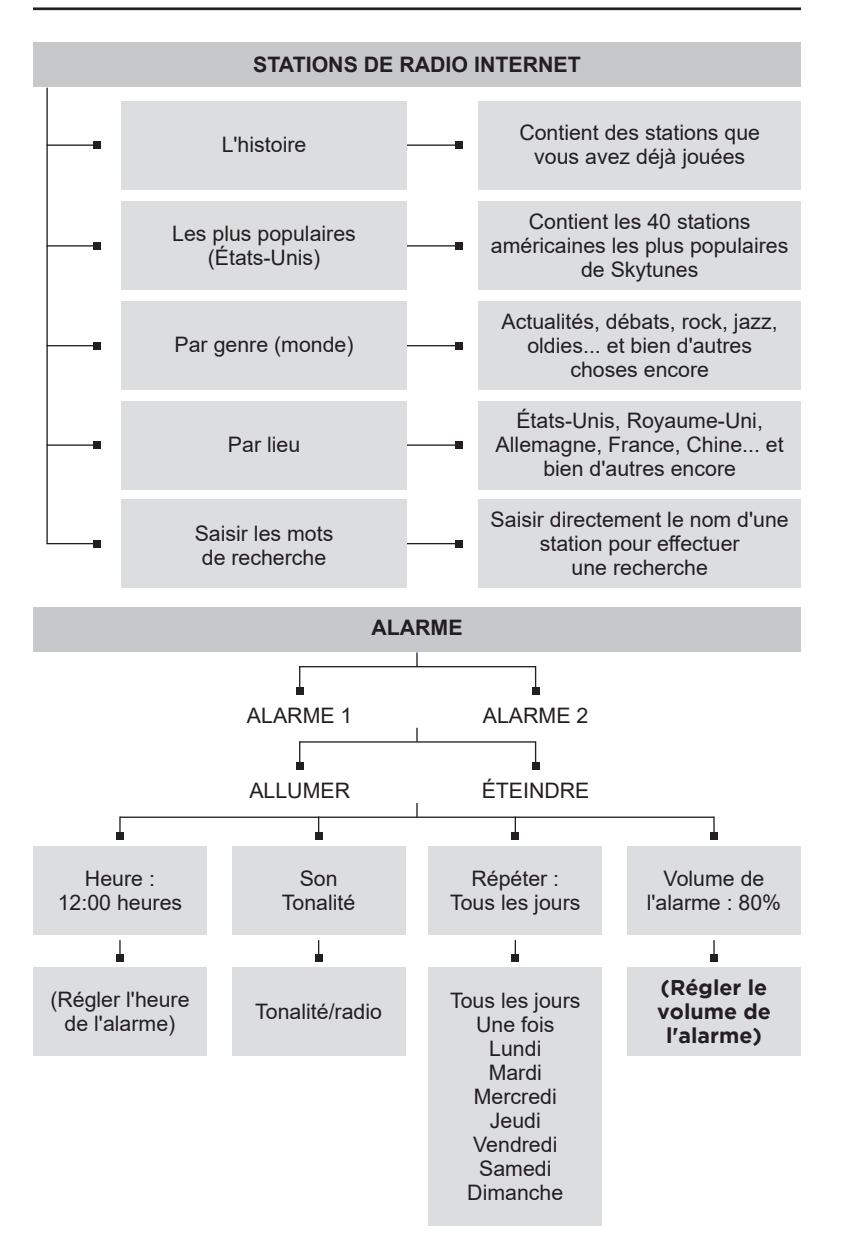

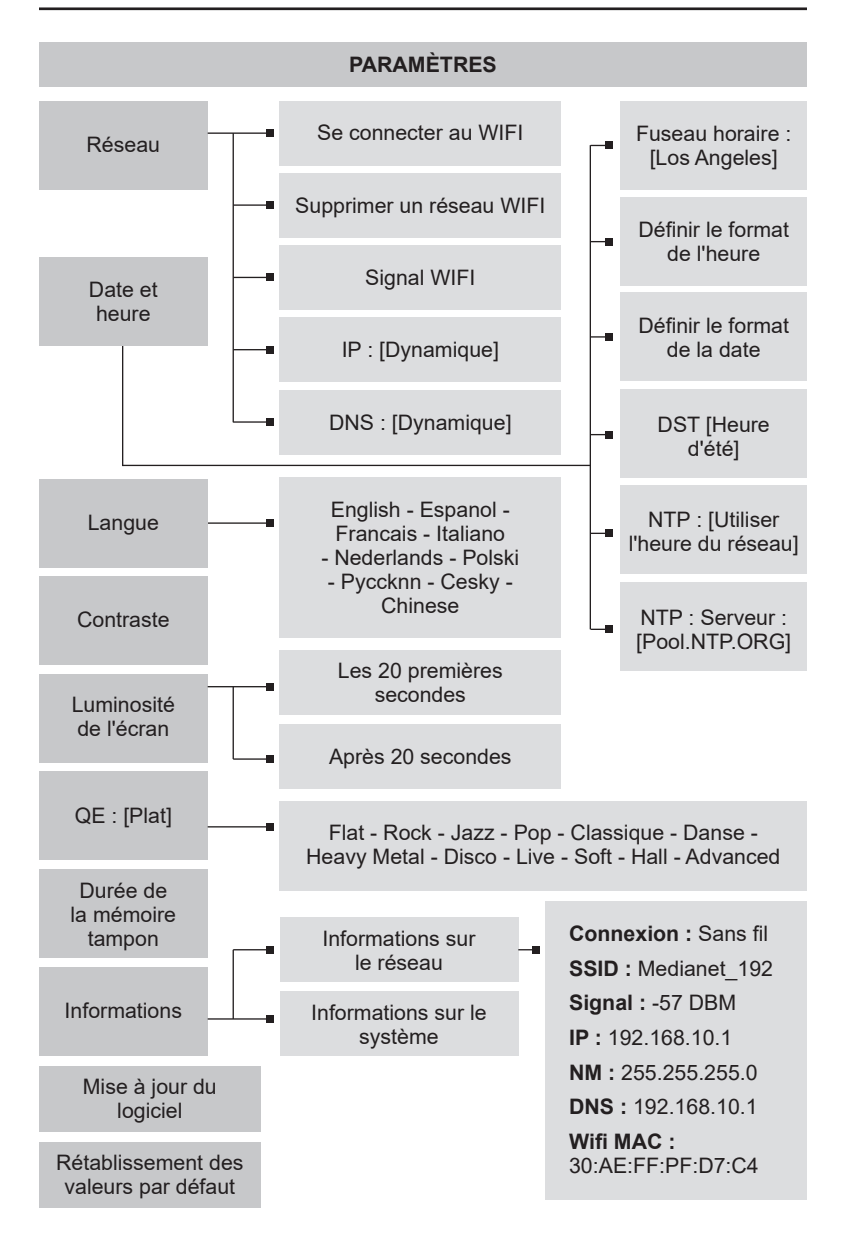

## SPÉCIFICATIONS GÉNÉRALES

### **PUISSANCE D'ENTRÉE**

Radio : Adaptateur CA 100-240V 50/60Hz, 5VDC 1200mA pointe centrale positive Télécommande : "Pile "AAA

### SORTIE AUDIO

1.0 Watts RMS

#### HAUT-PARLEUR

Haut-parleur dynamique à gamme complète (2,5") 8 ohms 3W

AGRÉGATEUR DE STATIONS

Basé sur Skytune©

### CONNEXION

WiFi : - 802.11b - 802.11g - 802.11n BlueTooth<sup>®</sup>: Audio (récepteur)

### SÉCURITÉ

WEP, WPA & WPA2

## LIGNES D'AFFICHAGE

### PRISE D'ÉCOUTEUR

1/8" (3,5 mm) stéréo

### JACK DE SORTIE LIGNE

1/8" (3,5 mm) stéréo

#### PRESETS

Les 10 premiers en utilisant les boutons de la télécommande, 100+ dans la liste des séquences.

### FORMATS AUDIO PRIS EN CHARGE

Taux d'échantillonnage : 44.1, 48,0 KHz Profondeur des bits : 16 bits CODEC : AAC+, AAC, MP3, OGG Format de la liste de lecture : PLS, M3U, M3U8 Format de diffusion en continu : HLS, Icecast, Shoutcast.

### MINUTERIE DE SOMMEIL

15-180 minutes (8 sélections, à 15 minutes d'intervalle, sauf les 2 dernières).

### ALARME

Oui, 2 indépendants.

#### HORLOGE

modes 12/24 heures, réglage automatique de l'heure Internet ou choix du fuseau horaire.

### DIMENSIONS

6.5" L x 3.9" H x 3.9" D D

#### POIDS

1 lb. 2.6 oz.

#### GARANTIE

garantie limitée de 1 an

### ACCESSOIRES INCLUS

Adaptateur secteur, télécommande, manuel, cordon d'alimentation USB vers radio et carte de garantie.

NOTE : Les spécifications peuvent être modifiées sans préavis.

| Présélection | Lieu/Genre | Station | Hôte |
|--------------|------------|---------|------|
| 1            |            |         |      |
| 2            |            |         |      |
| 3            |            |         |      |
| 4            |            |         |      |
| 5            |            |         |      |
| 6            |            |         |      |
| 7            |            |         |      |
| 8            |            |         |      |
| 9            |            |         |      |
| 10           |            |         |      |
| 11           |            |         |      |
| 12           |            |         |      |
| 13           |            |         |      |
| 14           |            |         |      |
| 15           |            |         |      |
| 16           |            |         |      |
| 17           |            |         |      |
| 18           |            |         |      |
| 19           |            |         |      |
| 20           |            |         |      |

Skytune<sup>©</sup> ne fonctionne que sur une radio compatible avec Skytune. Il n'est pas accessible depuis votre téléphone portable, mais la plupart des stations sont disponibles à partir d'autres sources de diffusion en continu sur votre téléphone à l'aide d'applications.

C. Crane n'a aucun contrôle sur le contenu ou le fournisseur de diffusion en continu et ne peut être tenu responsable des programmes de radio Internet ou de leur disponibilité. Si Skytune tombe en panne, vous perdrez le service. C'est pourquoi nous avons veillé à ce que vous puissiez insérer l'URL d'une station dans la radio et continuer à l'écouter. Cette fonctionnalité nécessite un ordinateur et des connaissances techniques. Il est parfois difficile, voire impossible, de trouver l'URL d'une station de diffusion en continu à cette fin, car elle change souvent de manière dynamique à chaque fois que l'on y accède.

### ACCESSOIRES

Visiter ccrane.com pour les accessoires suivants :

## ANTENNE DE PUISSANCE

### PARABOLIQUE

## Besoin d'une longue réception pour votre CC WiFi 3 ?

Si vous avez un atelier ou un garage éloigné, notre antenne parabolique avec un câble de 10 pieds peut fournir un signal à votre CC WiFi 3 jusqu'à 400 pieds de distance, à condition qu'il n'y ait pas d'obstructions et que votre routeur soit dans une position favorable.

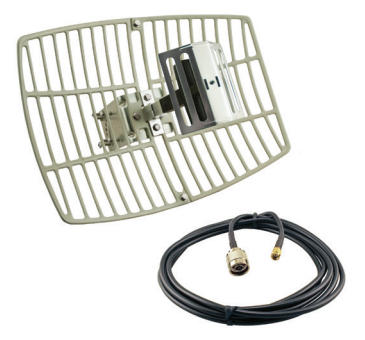

Article #PARA

### ANTENNE WIFI HI-GAIN 7dBi AVEC RPSMA MALE

Vous avez besoin d'augmenter la portée de réception WiFi de la radio dans votre grande maison à un étage ou dans votre bureau ? Cette antenne omnidirectionnelle 7dBl 2,4 GHz est légère et bien fabriquée. Le grand connecteur à visser et à dévisser facilite l'installation.

Article #7SMA

## MODÈLE : CC WiFi 3

ID FCC : 2ABD3-MA200 ISED : IC:31877-CCWIFI3 HVIN : MA -200

### DÉCLARATION DE LA FCC :

Cet appareil est conforme à la partie 15 des règles de la FCC. Le fonctionnement est soumis aux deux conditions suivantes : (1) Cet appareil ne doit pas causer d'interférences nuisibles, et (2) cet appareil doit accepter toute interférence reçue, y compris les interférences susceptibles de provoquer un fonctionnement indésirable. Cet équipement a été testé et déclaré conforme aux limites d'un appareil numérique de classe B, conformément à la partie 15 des règles de la FCC.

Ces limites sont conçues pour fournir une protection raisonnable contre les interférences nuisibles dans une installation résidentielle. Cet équipement génère, utilise et peut émettre des fréquences radio et, s'il n'est pas installé et utilisé conformément aux instructions, peut causer des interférences nuisibles aux communications radio. Cependant, il n'y a aucune garantie que des interférences ne se produiront pas dans une installation particulière.

Si cet appareil provoque des interférences nuisibles à la réception radio ou télévision, ce qui peut être déterminé en allumant et en éteignant l'appareil, l'utilisateur est encouragé à essayer de corriger les interférences en prenant une ou plusieurs des mesures suivantes:- Réorienter ou déplacer l'antenne réceptrice.

- Augmenter la distance entre l'équipement et le récepteur.
- Branchez l'appareil sur une prise de courant située sur un circuit différent de celui où il est branché auquel le récepteur est connecté.
- Consulter le revendeur ou un technicien radio/TV expérimenté pour obtenir de l'aide.

AVIS/PRÉCAUTION : Tout changement ou modification non expressément approuvé par la partie responsable de la conformité peut annuler l'autorité de l'utilisateur à faire fonctionner l'équipement. Cet appareil est conforme aux limites d'exposition aux radiations fixées par la FCC pour un environnement non contrôlé. Cet émetteur ne doit pas être installé ou fonctionner en conjonction avec une autre antenne ou un autre émetteur.

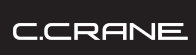

172 Main Street Fortuna, CA 95540-1816 Téléphone : 1-800-522-8863 | Web : ccrane.com

Copyright © 2025 C. Crane. Tous droits réservés. Aucune partie de cette brochure ne peut être reproduite, sous quelque forme ou par quelque moyen que ce soit, sans l'autorisation écrite de C. Crane. (Ver 6)